## Istruzioni per la nuova modalità di videoconferenza del collegio docenti tramite Microsoft Teams

1)Collegarsi tramite browser all'indirizzo.

http://teams.microsoft.com

À tal proposito è consigliabile ( non obbligatorio) utilizzare come browser Microsoft Edge

2)Si viene indirizzati alla finestra di richiesta della email. Inserire quella istituzionale nome.cognome@petrucciferrarismaresca.org

| Microsoft             |                                |        |
|-----------------------|--------------------------------|--------|
| Accedi                |                                |        |
| Posta elettronica,    | telefono o Skype               |        |
| Se non si ha un acco  | unt, fare clic qui per crearne | uno.   |
| Problemi di accesso a | all'account?                   |        |
| Opzioni di accesso    |                                |        |
|                       |                                | Avanti |

3)Si viene indirizzati sulla pagina della gsuite per permettere il cosidetto Single Sign On, ovvero è possibile entrare sulle due piattaforme con uniche credenziali. Inserire nuovamente l'email istituzionale nome.cognome@petrucciferrarismaresca.org In seguito inserire la propria password

|                      | Google                                                                                                   |
|----------------------|----------------------------------------------------------------------------------------------------|
|                      | Accedi                                                                                                   |
|                      | Utilizza il tuo Account Google                                                                           |
| Indirizz             | zo email o numero di telefono –                                                                          |
| Non rice             | ordi l'indirizzo email?                                                                                  |
| Non si t<br>per acce | ratta del tuo computer? Utilizza la modalità ospite<br>edere privatamente. <b>Ulteriori informazioni</b> |
| Crea ur              | Avanti                                                                                                   |

4) In questa schermata cliccare su ignora per ora e NON SUL TASTO AVANTI. Chi clicca sul tasto avanti deve indicare il proprio numero di cellulare o altro per ricevere un codice si autenticazione

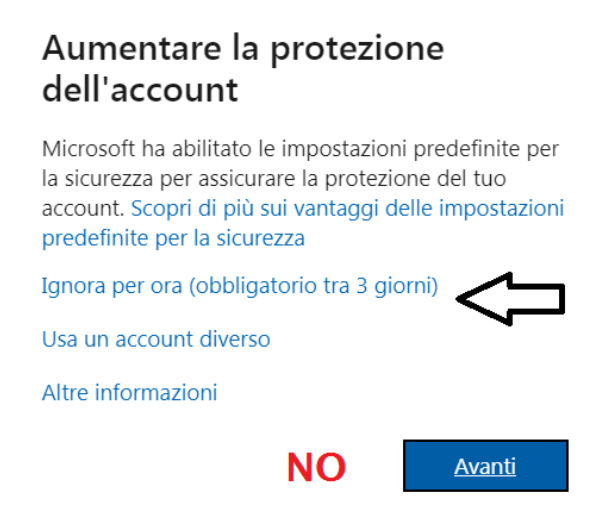

5) In questa schermata scegliere SI per rimanere connessi

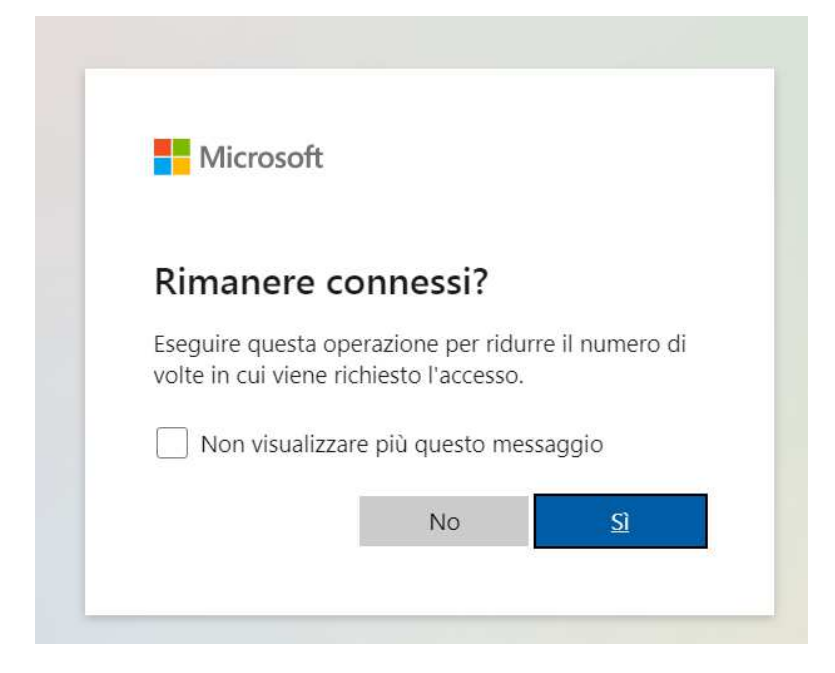

6) Se non si vuole installare la app su cellulare o l'applicazione su PC possiamo scegliere "Utilizza l'app web"

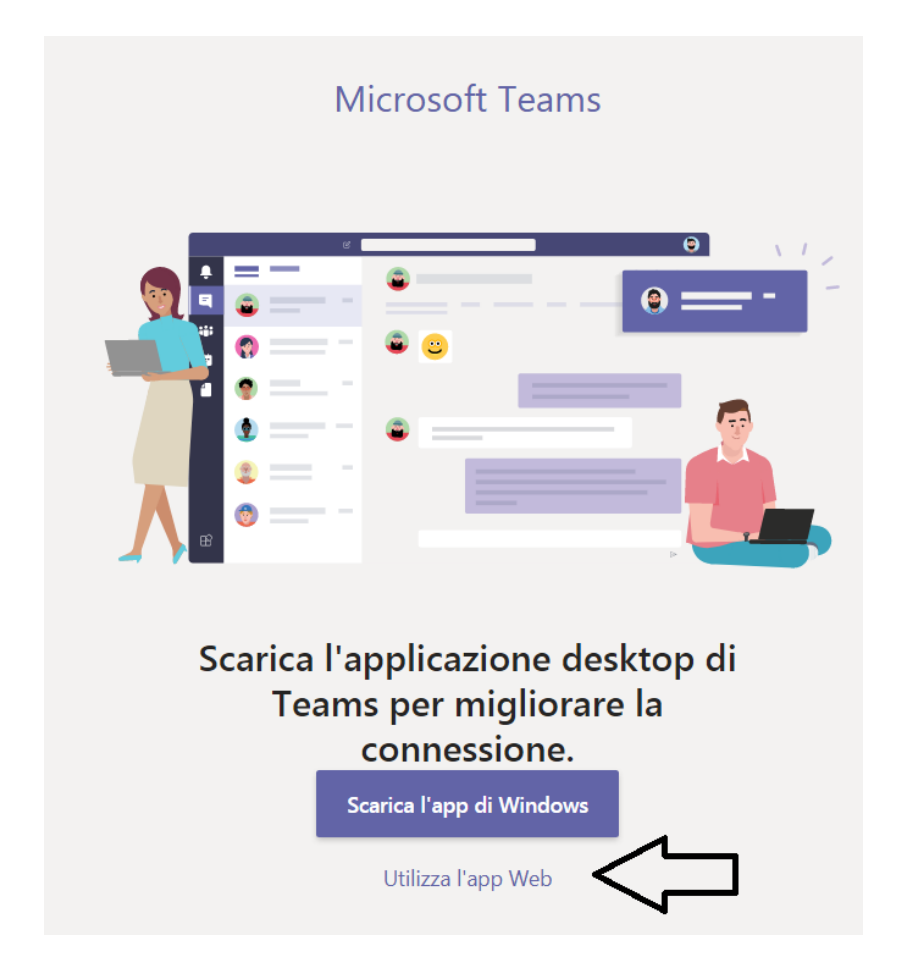

7) Ora siamo all'interno del team ovvero nella nostra organizzazione scolastica denominata Collegio. Cliccare sul canale CollegioDocenti15102020

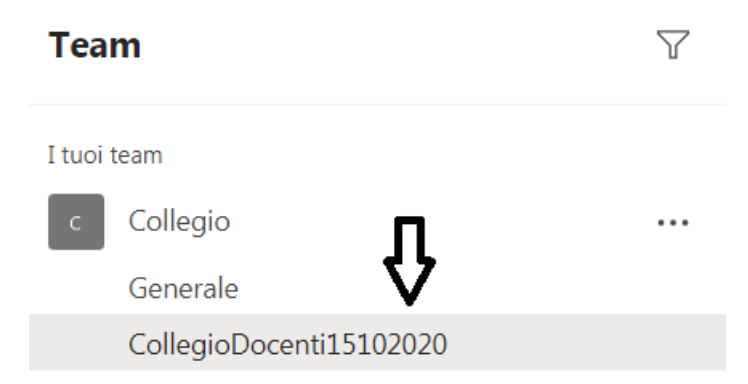

8) A destra apparirà una striscia riguardante la nostra riunione . In questo esempio è chiamata "prova coll". Clicciamoci sopra

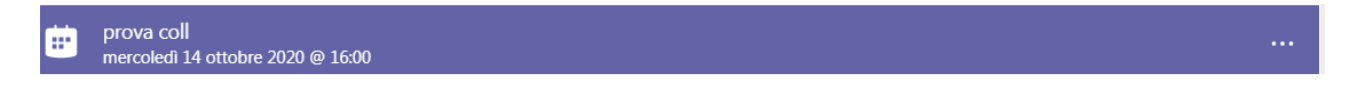

9) Siamo entrati nell'invito in alto a destra clicchiamo sul pulsante Partecipa

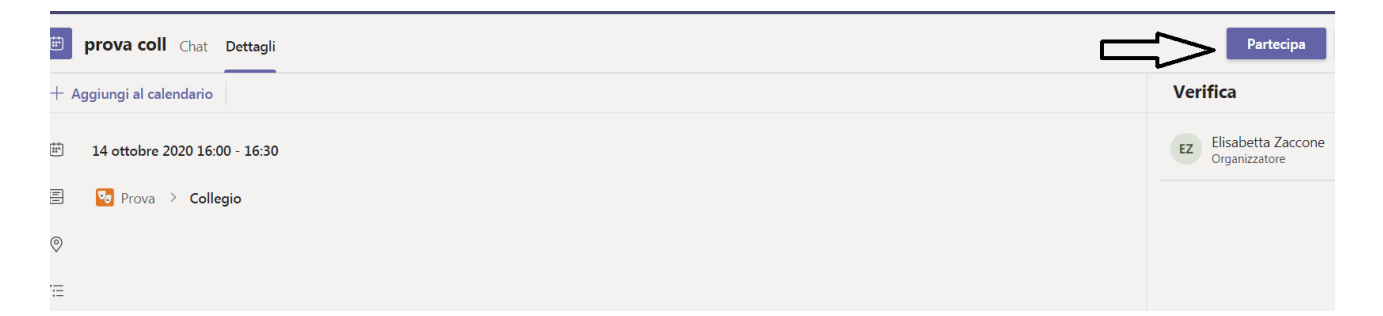

10) Accettiamo la richiesta di sicurezza del browser per attivare microfono e videocamera. Siamo pronti ad entrare nella videoconferenza. Qui possiamo disattivare microfono (consigliato per evitare disturbi) e videocamera ( opzionale). Nella rotellina possiamo controllare le impostazioni di microfono e videocamera

| Scegli le impostazioni audio e video per<br><b>prova coll</b>                                                                                                    |  |
|----------------------------------------------------------------------------------------------------|--|
| Partecipa ora   Martin   Martin <td< th=""><th></th></td<> |  |
|                                                                                                    |  |

## 11)

Una volta entrati nella videoconferenza troviamo un insieme di pulsanti che ci permettono di gestire la nostra presenza nella videoconferenza.

Nell'ordine da sinistra a destra abbiamo

a) timer

- b) attivazione/disattivazione videocamera
- c) attivazione/disattivazione microfono
- d) condivisione schermo
- e) puntini che fanno accedere ad un menu
- f) alzata di mano per prenotare l'intervento
- g) Chat (dove saranno inserite le forms microsoft per le votazioni e la firma)
- h) Visualizzazione presenti
- i) Fine videoconferenza

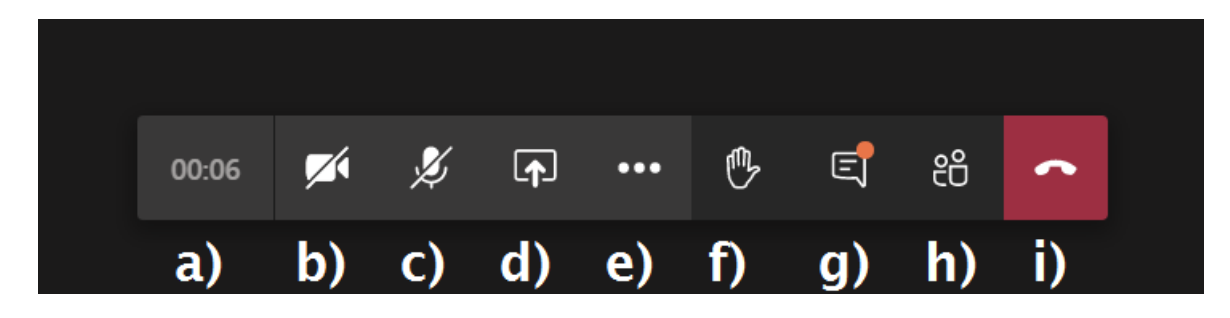

Grazie